### SCHEDULING PROCEDURES FOR NEXT YEAR (2021-22) JANUARY 25 - MARCH 17

Counselors will soon send you an email with a link to choose a time to meet with them virtually so that you can select your classes for the 2021-22 school year.

Once the scheduling process is closed, then your ability to change a selection will be based on course availability.

- In Genesis, Once You **Submit** Your Course Requests, You Will Not Be Able To Change Requests In Genesis. <u>To Make Change(s) After Hitting Submit In</u> <u>Genesis, You Will Have To Make An Appointment!</u>
- Students That Want To "Move Up" a Level In Any Particular Curriculum Area Must Meet The Prerequisites Outlined In The District's *Program Of Studies*.
- Review The Program Of Studies (Course Catalog Tab When You Are In Genesis):
  - Visit <u>www.bhprsd.org</u>
  - Click On Timber Creek
  - Click On Parents & Students
  - Click On The Program Of Studies
- Review the *Electives* handout attached. When choosing electives, make sure to have at least 2 additional choices in case there are scheduling conflicts.

\_\_\_\_\_

# Important Reminders:

- You Can Change <u>Elective Choices</u> Up To June 15<sup>th</sup> (Changes Subj. To Availability)
- Requests Made After June 15<sup>th</sup> Will Not Be Approved
- Changes After June 15<sup>th</sup> Occur For The Following Reasons:
  - o State Assessment Scores
  - o Final Report Card Grades That Meet A Prerequisite For A Level Change
  - o Successful Credit Completion And/Or Summer School
  - o Student Action Plans Written By VP And Counselor

### GENESIS - STEP BY STEP INSTRUCTIONS TO SELECT COURSE REQUESTS PRIOR TO YOUR SCHEDULING APPOINTMENT

# GENESIS WILL BE OPEN TO STUDENTS FOR ONLINE SCHEDULING FROM JAN. 11th - JAN. 29th

 LOG Into Your Genesis Parent Access Portal (if you would like to view the online scheduling video again link will be available on the Parent Access main page)

# 2. Choose Scheduling

- **3**. To The Left, Click On **Requests**
- 4. Then, You Will See A Variety Of Content Areas Below
  - a. Click "Request A Course" In Each Content Area
    - i. Select The Course(S) You Would Like To Take In 2021-22 By Clicking On The **"Request This Course"** (Green Button)
    - ii. When You Schedule Your Electives, Please Select The Dropdown Where It Says **Priority**. Select 1 For Your First Choice, 2 For Second Choice, Etc.
- 5. Once You Have Made Your Requests For All Content Areas, Click **Submit**. Your School Counselor Will See Your Requests And Will Discuss Them With You At Your Virtual Scheduling Appointment.

### NOTE:

- NOT ALL REQUESTS ARE GUARANTEED COURSES! YOU ARE SIMPLY MAKING REQUESTS! YOUR COUNSELOR WILL DISCUSS ALL COURSES WITH YOU BEFORE FINALIZING YOUR PRELIMINARY SCHEDULE.
- THE VIDEO TUTORIAL ON HOW TO CHOOSE COURSES CAN ALSO BE FOUND UNDER THE COUNSELING TAB ON THE TIMBER CREEK WEBSITE. CLICK ON THE SECTION TITLED SCHEDULING.